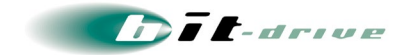

# bit-drive 保 守 マニュアル モバイルアクセス L T E モバイルルータ" F S O 3 O W "

2023 年 08 月 10 日 Version 2.1

ソニービズネットワークス株式会社

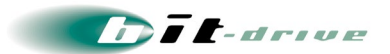

# 目 次

| 1 | 概要                    | 3  |
|---|-----------------------|----|
|   | 1-1 はじめに              | 3  |
| 2 | サービスについて              | 4  |
|   | 2-1 サービス内容            | 4  |
|   | 2-2 対応機器              | 4  |
|   | 2−3 接続構成              | 4  |
| 3 | 送付物                   | 5  |
|   | 3-1 お客さまへの送付物         | 5  |
| 4 | WiFi ルータ FS030W の設定   | 6  |
|   | 4-1 FS030W(富士ソフト製)の仕様 | 6  |
|   | 4-2 ネットワーク接続の設定方法     | 6  |
|   | 4-3 初期化方法             | 14 |
|   | 4-4 その他設定             | 14 |
| 5 | お客さまサポートサイトのご案内       |    |
|   | 5-1 掲載内容              | 15 |
|   | 5-2 サポートサイト ログインの方法   | 16 |
| 6 | 通信トラブルの対処方法           | 17 |
|   | 6-1 お客さまご利用 LTE 機器の確認 | 17 |
|   | 6−2 ご利用エリアの確認         | 17 |
| 7 | サポート窓口                |    |
|   | 7−1 サポート窓口の連絡先        |    |
|   | 7-2 ご連絡前のお願い          | 19 |
| 8 | メンテナンス・障害情報の掲載と通知の方針  |    |

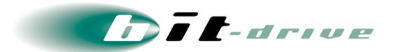

# 1 概要

1-1 はじめに

このマニュアルは、モバイルアクセス LTE をご契約のお客さま向けに、ネットワーク構成例や通信障 害時の確認手順、連絡窓口などの情報を記載しております。

# 2 サービスについて

## 2-1 サービス内容

NTT ドコモが提供する FOMA サービス/Xi サービスに対応した SIM カードおよび、WiFi ルータを提供 する高速データ通信サービスです。最大通信速度 100Mbps(ベストエフォート)のドコモ回線を利用し たインターネット接続が可能です。

## 2-2 対応機器

モバイルアクセス LTE では、弊社から提供する富士ソフト社 WiFi ルータ(FS010W、FS020W および FS030W)のみとなります。

## 2-3 接続構成

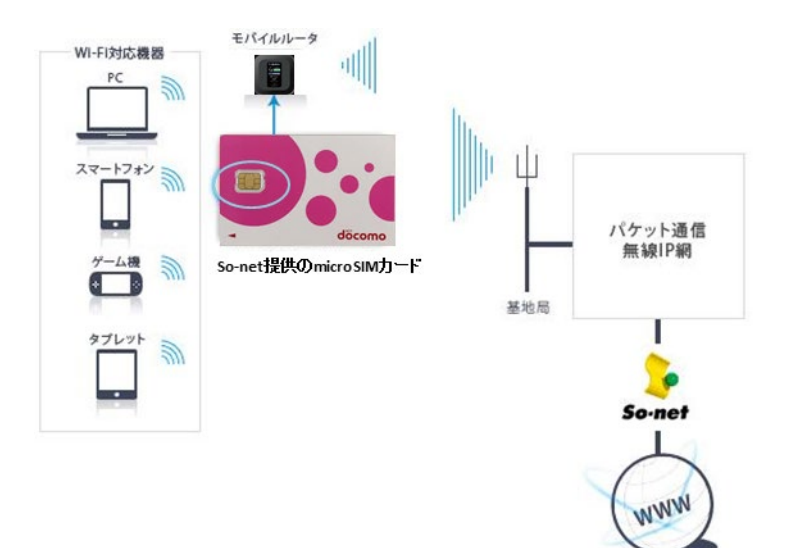

インターネッ

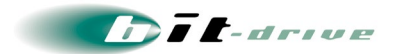

# 3 送付物

## 3-1 お客さまへの送付物

サービスのご利用に際しまして、弊社より以下を送付させていただきます。

発送状況によっては、「登録内容通知書」が遅れて、お客さまに送付されることもございます。

- micro SIM カード
- WiFi ルータ(FS030W)
- 電池パック
- AC アダプタ
- microUSB ケーブル
- 納品書
- 送付状

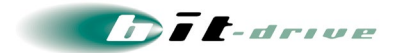

# 4 WiFi ルータ FS030W の設定

## 4-1 FS030W(富士ソフト製)の仕様

| 項目        | 仕様                                |
|-----------|-----------------------------------|
| 機種名       | FS030W                            |
| 端末タイプ     | モバイルルータタイプ                        |
| 無線対応規格    | IEEE802.11 a/b/g/n/ac             |
| き重        | 約 128g                            |
| バッテリー駆動時間 | 約 20 時間(LTE)/約 20 時間(3G)          |
| 最大通信速度    | 150Mbps(下り)/50Mbps(上り)            |
| サイズ       | 74.0mm(W) × 74.0mm(H) × 17.3mm(D) |

## 4-2 ネットワーク接続の設定方法

FS030W のネットワーク接続設定には、無線 LAN 接続に対応した PC もしくはスマートフォンが必要になります。

## [1] micro SIM カードを挿入

以下の手順で micro SIM カードを FS030W に取り付けます。

- FS030Wの電源が入っているときは、電源ボタンを3秒以上押して電源を切ります。
   本製品にmicroUSBケーブルが接続されているときは、取り外します。
- 2. 背面のカバーを取り外し、電池パックを取り外します。
- micro SIM カードスロットのカバーを矢印(①)の方向にスライドさせてロックを外し、矢印(②)の 方向にカバーを開いてください。

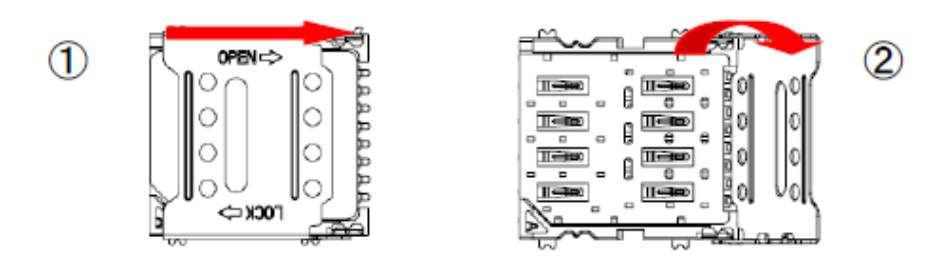

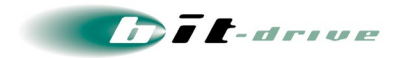

4. 切り欠けの方向(③)に注意し、micro SIMカードの金属面を下に向けSIMカードスロットにのせま す。

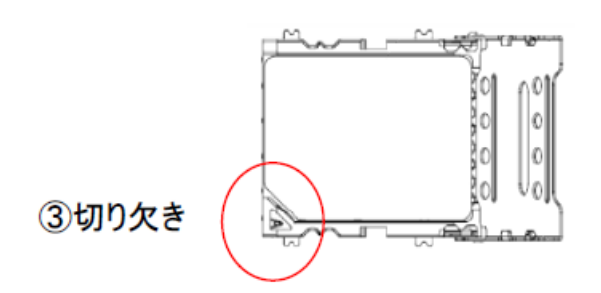

5. カバーを閉じて(④)矢印の方向にスライドさせてロック(⑤)をかけます。

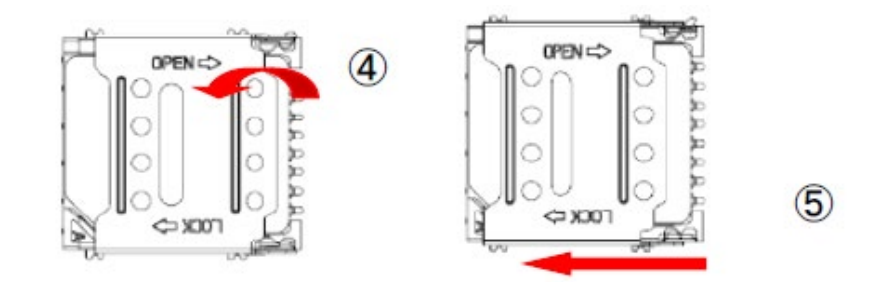

[取り付けまでの流れ]

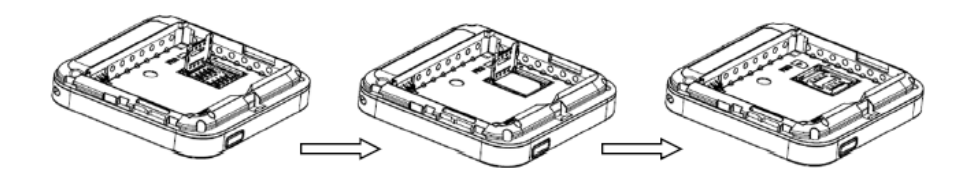

6. 電源パックを取り付け、背面のカバーを取り付けます。

※ご注意

micro SIM カードの IC 部分に触れたり、傷つけたりしないようご注意ください。 micro SIM カードを無理に取り付けたり、取り外さないでください。故障の原因となります。 micro SIM カードを逆向きに挿入すると故障の原因となります。 電源 ON された状態で micro SIM カードを取り付けたり、取り外さないでください。

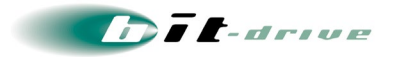

## [2] 充電する

お買い上げ時、電池パックは十分に充電されていません。 はじめてお使いになるときは必ず充電してからお使いください。

- ① microUSB ケーブルを本製品の microUSB コネクタに水平に差し込みます。
- ② microUSB ケーブルのもう一方の USB コネクタを AC アダプタに接続します。
- ③ AC アダプタの電源プラグを家庭用 AC コンセントに差し込みます。

## [3] FS030Wを起動

本製品のディスプレイに FUJISOFT と表示されるまで電源ボタンを押し続けてください。

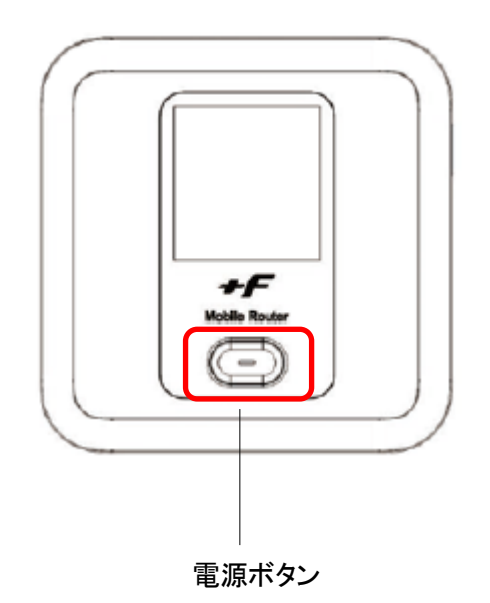

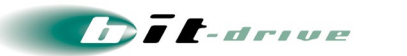

## [4] 設定に必要な情報を確認

起動後、電源ボタンを押すと各画面に切り替わりますので、下図②の画面で SSID/プライマリ Key を確認します。

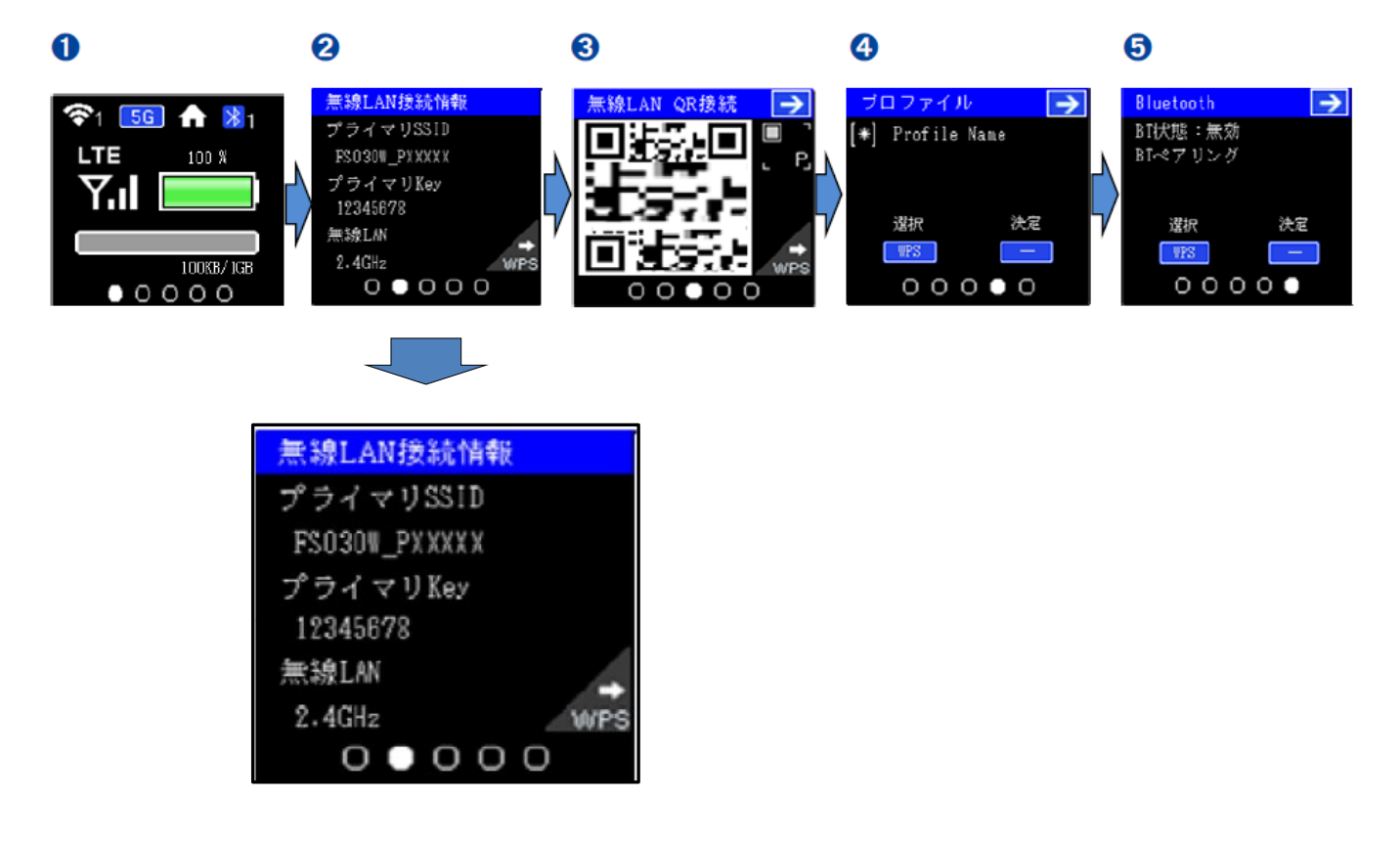

[5] ご利用の機器とFS030Wを接続

ご利用機器の無線 LAN 設定画面から、接続可能なアクセスポイント一覧を表示し、FS030W\_PXXXX ([4]で確認した値)に接続します。

[6] セキュリティキーを入力

セキュリティキーに「プライマリ Key」([4]で確認した値)を入力し、接続します。

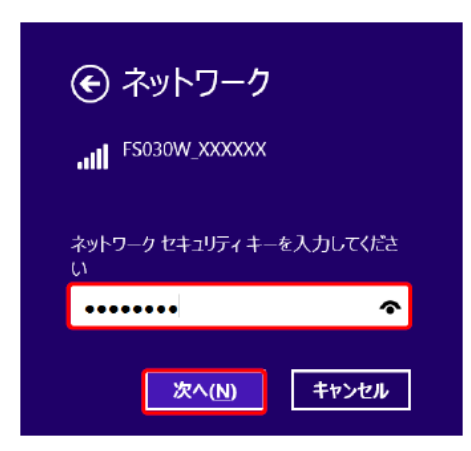

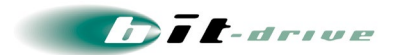

## [7] Web ブラウザを起動

Web ブラウザを起動し、アドレス欄に「http://192.168.100.1/」と入力します。

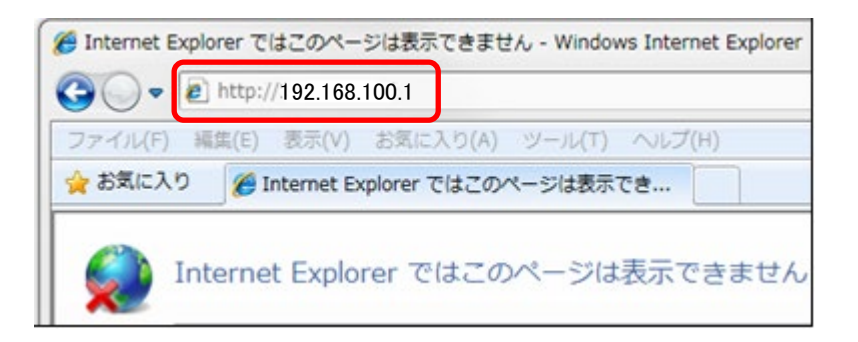

## [8] ログイン画面

ログイン画面で以下のように入力します。

| · → C (3) 192.168.100.1/home.html |      |     |    | Q 1                     | 2             |
|-----------------------------------|------|-----|----|-------------------------|---------------|
| 😯 FUJISOFT                        |      |     | 日本 | ii v                    | くして           |
| Mobile Router FS030W              | Ĭ    | LTE |    | <b>?</b> <sup>246</sup> | c <b></b> 31% |
|                                   |      |     |    |                         |               |
|                                   |      |     |    |                         |               |
|                                   |      |     |    |                         |               |
|                                   |      |     | _  |                         | ]             |
| パスワード パスワード                       |      |     | J  |                         |               |
| ◎ バスワードを訳                         | 他する。 |     |    |                         |               |
| - <b>D9</b> 42                    |      |     |    |                         |               |
|                                   |      |     |    |                         |               |
|                                   |      |     |    |                         | 1             |

「パスワード」: 「admin」と入力します

※ セキュリティ保護のため、パスワードは (●) で表示されます。入力しましたら、「ログイン」をクリックします。

![](_page_10_Picture_1.jpeg)

## [9] かんたん設定

かんたん設定では、本製品を利用いただくために必要な設定を行います。

ログイン後、かんたん設定からプロファイル設定画面が表示されるので WiFi ルータに同梱された送付状 「モバイルアクセス LTE をお申し込みのお客さまへ」の「■モバイルアクセス LTE の利用に必要な情報」 を参照し、以下のように設定します。

| 客<br>のたびけ hit=driveが得供す                                                                                                    | トスチバイルアクセス                                                                                                    | 175 をお由う                               | 、认みいただき                                                                          | ありがとうございます                                                            |  |
|----------------------------------------------------------------------------------------------------|----------------------------------------------------------------------------------------------------|----------------------------------------|----------------------------------------------------------------------------------|-----------------------------------------------------------------------|--|
| 利用開始にあたりまして、下                                                                                                    | 記をご確認ください。                                                                                                    | 010 040-14                             |                                                                                  |                                                                       |  |
| ■送付内容                                                                                                    |                                                                                                    |                                        |                                                                                  |                                                                       |  |
| <ul> <li>SIMカード</li> <li>モバイル WiFi ルータ</li> <li>納品書</li> </ul>                                                                                                    |                                                                                                    |                                        |                                                                                  |                                                                       |  |
|                                                                                                    |                                                                                                    |                                        |                                                                                  |                                                                       |  |
| ■モバイルアクセス LTE の料                                                                                                    | 川用に必要な情報                                                                                                    | <i>lit</i>                             |                                                                                  |                                                                       |  |
| 項目                                                                                                    |                                                                                                    | 18                                     |                                                                                  |                                                                       |  |
| パスワード                                                                                                    |                                                                                                    |                                        |                                                                                  |                                                                       |  |
| APN                                                                                                    |                                                                                                    |                                        |                                                                                  |                                                                       |  |
| 1911 A 1                                                                                                    |                                                                                                    | CHAP, stck PAP                         |                                                                                  |                                                                       |  |
| 総在タイフ                                                                                                    |                                                                                                    | CHAP, ##                               | ela PAP                                                                          |                                                                       |  |
| 路在タイフ<br>モバイル WiFi ルータの設定方                                                                                                    | 法は Mobile WiFi Route                                                                                                    | CHAP, ##                               | Eは PAP<br>イックスタートカ                                                               | イド」を参照ください。                                                           |  |
| 総在タイフ<br>モバイル WiFi ルータの設定方<br>  実数字サンプル                                                                                                    | 法は Mobile WiFi Koute                                                                                                    | CHAP, 37                               | ≿は PAP<br>イックスタートナ<br>Imnopqrstuvwxyz(                                           | イドJを参照くたさい。<br>1123456789                                             |  |
| 総在タイフ           モバイル TIFI ルーダの設定方           変数字サンプル           ※英字 + (エル) と数字1の時;           bil-drive 問い合わせ窓口-                                                                                                   | 法は Nobile WiFi Koute<br>違いにご注意ください。<br>一覧                                                                                                    | CHAP、また<br>BT FS020W クー<br>abcdefghijk | 上は PAP<br>イックスタートナ<br>Imnopqrsturvwxyz(                                          | イドJを夢照ください。<br>1123456789                                             |  |
| <ul> <li> <b>8</b>応 8 4 7      </li> <li> <b>そ</b>パイル 町Fi ルータの設定方         </li> <li> <b>支査</b>(テサンプル         </li> </ul> <li> <b>※</b>実子 (エル) と数字1の間         </li> <li> <b>b</b>11-dr1ve 問い合わせ窓ロー         </li> | 法は Mobile WiFi Koute<br>違いにご注意ください。<br><u>- 覧</u><br>同い合わせ内容                                                                                         | CHAP、また<br>FT FSD2UW ク・<br>abcdefghijk | とは PAP<br>イックスタートス<br>Imnopgrstuwwxyz(<br>電話番号                                   | イド)を参照くたさい。<br>1123456789<br>受付時間                                     |  |
| <ul> <li>取用タイフ</li> <li>モバイル #[F] ルータの設定ガ</li> <li>実数キサンブル</li> <li>※支辛 (エル)と数字1の間:</li> <li>hit-drive 問い合わせ窓ロー</li> <li>窓口</li> <li>インフォメーションセンター</li> </ul>                                                   | 法は Mobile Wiki Kould<br>違いにご注意ください。<br>一覧<br>同い合わせ内容<br>配送や契約内容につい                                                                                   | CHAP、また<br>FFS020W ク・<br>abcdefghijk   | とは PAP<br>イックスタートナ<br>Immopgrstuvwxyz6<br>電話番号<br>0120-614-006                   | イドJを参照ください。<br>1123450789<br>受付時間<br>AM9:00~PM6:00 (※1)               |  |
| ■ 単近 9 イフ<br>をパイル N [F] ルータの設定力<br>気数マサンブル<br>来美字   (エル) と数字10 同<br>・) i   -drive 問い合わせ窓ロー<br>窓口<br>インフォメーションセンター<br>サポートデスク                                                                                    | 法は Wohile Wiki Koute<br>違いにご注意ください。<br>一覧<br>同い合わせ内容<br>配送や契約内容につい<br>障害、紛失、操作につ                                                                     | CHAP、また<br>FF FS020W ク・<br>abcdefghijk | とは PAP<br>イックスタートナ<br>加nnopgrstuvwxyz0<br>電話番号<br>0120-614-006<br>0120-614-003   | イドJを参照ください。<br>1123450789<br>受付時間<br>AM9:00~PM6:00 (※1)<br>24時間 365 日 |  |
| 政府 9 イフ                                                                                                    | <ul> <li>法(1,00)16 #1F1 Koute</li> <li>途いにご注意ください。</li> <li>二覧</li> <li>周い合わせ内容</li> <li>起送や契約内容につい</li> <li>解志、紛失、風作にこ</li> <li>・年米年助を除く</li> </ul> | CHAP、また<br>or FSU2UK ダー<br>abcdefghijk | とは PAP<br>イックスタートナ、<br>加moopersturvwxyz(<br>電話番号<br>0120-614-006<br>0120-614-003 | イド)を参照ください。<br>1234567789<br>                                         |  |

| 1 基本情報         | プロファイル設定     |                         |  |  |  |
|----------------|--------------|-------------------------|--|--|--|
| 🔅 かんたん設定       | プロファイル設定     | プロファイルの新規作成・            |  |  |  |
| ● モバイルネットワーク設定 | プロファイル名      |                         |  |  |  |
| N LANEZE       | ユーザ名         |                         |  |  |  |
| ▶ ルータ設定        | パスワード<br>APN |                         |  |  |  |
| ▋ クレードル設定      | 認証方式         | PAP     CHAP     None   |  |  |  |
| 🏟 システム設定       | 接続方法         | ○ IPv4 ○ IPv6 ● IPv4/v6 |  |  |  |
| ₿ ソフトウェアアップデート |              | 次へ                      |  |  |  |

※「プロファイル設定」は「プロファイルの新規作成」を選択してください。 ※「プロファイル名」は任意の名前を入力してださい。 ※「接続方法」は「IPv4」を選択してください。 設定しましたら、「次へ」をクリックします。

![](_page_11_Figure_0.jpeg)

## [10] 無線 LAN 設定

SSID、セキュリティキーを変更することができます。 変更の必要が無い場合は「次へ」をクリックしてください。

| 1 基本情報         | 無線LAN設定   |                                    |
|----------------|-----------|------------------------------------|
| 🌞 かんたん設定       | 無線LAN設定   | <ul> <li>有効</li> <li>無効</li> </ul> |
| 🌐 モバイルネットワーク設定 | 周波数       | 2.4GHz     5GHz(W52)     501-50150 |
| (小) LAN設定      | SSID      | FS030W_PXXXXX                      |
| ▶ ルータ設定        | セキュリティモード | WPA2-Personal AES                  |
| ┛ クレードル設定      | セキュリティキー  |                                    |
| 🏟 システム設定       |           | 戻る 次へ                              |
| ₿ ソフトウェアアップデート |           |                                    |

## [11] ログインパスワード設定

FS030W 設定ツールのログインパスワードを設定します。変更の必要が無い場合は「スキップ」を クリックしてください。※初期パスワードは「admin」となります。

| 1 基本信報         | ログインパスワード設定 |  |  |  |  |
|----------------|-------------|--|--|--|--|
| 🌞 かんたん設定       | 現在のバスワード    |  |  |  |  |
| モバイルネットワーク設定   | 新しいパスワード    |  |  |  |  |
| (P) LANIBÆ     | 新しいパスワードの確認 |  |  |  |  |
| ▶ ルータ設定        | 戻る スキップ 次へ  |  |  |  |  |
| ┛ クレードル設定      |             |  |  |  |  |
| 🔅 システム設定       |             |  |  |  |  |
| ₿ ソフトウェアアップデート |             |  |  |  |  |

![](_page_12_Figure_0.jpeg)

## [12] 設定内容の確認

設定内容が表示されますので、設定を確認し、問題なければ「完了」をクリックしてください。

| ************************************ | 設定内容の確認               |                   |
|--------------------------------------|-----------------------|-------------------|
| 🌞 かんたん認定                             | プロファイル名               |                   |
| ① モバイルネットワーク設定                       | ユーザ名<br>バスワード         |                   |
| (1) LANRE                            | APN<br>認証方式           | CHAP              |
| ▶ ルータ設定                              | 接続方式                  | IPv4/v6           |
| クレードル設定                              | SSID<br>周波数           | FS030W_<br>2.4GHz |
| <b>幸</b> <sub>0</sub> システム設定         | セキュリティモード<br>セキュリティキー | WPA2-Personal AES |
| ℑソフトウェアアップデート                        | ログインパスワード             |                   |
|                                      |                       |                   |
|                                      |                       | 戻る                |

[13] 設定を反映

設定を反映するため、端末が再起動します。再起動は 2~3 分程度で完了し、設定ツールのログイン画面 が表示されます。

※[10]で SSID または WPA2 KEY を変更された場合は変更後の値を入力してください。

| 再起動中                                                       |  |
|------------------------------------------------------------|--|
| 端末再起動後に、無線LANを再度接続する必要があります。無線LAN再接続後は自動的にメ<br>インページに戻ります。 |  |

以上で FS030W のネットワーク接続設定は完了となります。 お好みの Web ページのアクセスをお試しください。

![](_page_13_Picture_1.jpeg)

## 4-3 初期化方法

モバイル WiFi ルータを初期化して工場出荷時に戻すことができます。 リセットボタンを約5秒以上押すと端末が再起動され、設定が初期化されます。 ※本体を初期化すると、工場出荷時に戻り、お客さまが設定した内容はすべて削除されます。 ※リセットボタンは先端が尖ったもので押してください。

![](_page_13_Picture_4.jpeg)

4-4 その他設定

その他の設定方法については、設定ツール画面の「ヘルプ」をクリックし、「Mobile Router FS030W 取扱説明書」をご参照ください。

![](_page_13_Picture_7.jpeg)

![](_page_14_Picture_0.jpeg)

# 5 お客さまサポートサイトのご案内

弊社ホームページでは、お客さま登録情報やご利用回線の技術情報、障害・メンテナンス情報をご 確認いただけるページとして、『お客さまサポートサイト』を開設しております。

 弊社お客さまサポートサイトの URL https://www.bit-drive.ne.jp/support/index.html

## 5-1 掲載内容

弊社『お客さまサポートサイト』では、以下の情報を掲載しております。

## [1] お客さま情報・各種手続き

- 「ご登録情報・請求情報の確認変更」や、「ネットワーク情報の確認」などを実施いただけます。
   ※ご請求明細の確認につきましては、NURO Biz ポータルサイトにてご確認ください。
   NURO Biz サポートサイト: <u>https://portal.biz.nuro.jp/sign-in</u>
- 契約の変更・解約、社名変更、お支払方法の確認・変更などを行うことができます。

## [2] 技術情報

- サービスに関わる技術情報、保守マニュアルご確認いただけます。
- [3] よくあるご質問
  - サービスに関わるよくあるご質問をまとめております。
- [4] メンテナンス・障害情報
  - bit-drive サービスに関するメンテナンス情報、障害情報をご確認いただけます。

[5] その他

● 『サービス契約約款』、『利用規約』、『個人情報の取り扱いポリシー』などを確認いただけます。

![](_page_15_Picture_0.jpeg)

5-2 サポートサイト ログインの方法

- サポートサイトのログインに利用するアカウント No.・初期パスワードは、「登録内容通知書」に記載されています。
- 安全性を確保するため、初めてログインされた際には、パスワードの変更を行ってください。

| サービス・ソリューション<br>別ページ                        | よくあるご質問 (FAQ)<br>サイト 🛛                         | マニュアル<br>ソフトウェア一覧             | マネージメントツール<br>各種管理画面                     | お客さま情報の確認<br>各種手続き | bit-driveトップ 🗗 |
|---------------------------------------------|------------------------------------------------|-------------------------------|------------------------------------------|--------------------|----------------|
| oit-driveお客さまサポートサイト > a                    | ら客さま情報                                         |                               |                                          |                    |                |
| お客さま情報                                      |                                                |                               |                                          |                    |                |
| ● ご登録情報・請求情報                                | 服の確認・変更                                        |                               |                                          |                    |                |
| 弊社サービスご加入時に登録い                              | いただいた、お申し込み者情報                                 | 8、設置場所情報、技術。                  | ご担当者情報、ご請求先情報                            | 最をご確認、ご変更いただ(      | けます。           |
|                                             | アカウントNo.                                       | 例)0-123456789                 | 0                                        |                    |                |
|                                             | パスワード                                          |                               |                                          |                    |                |
|                                             |                                                |                               |                                          |                    |                |
|                                             |                                                |                               |                                          |                    |                |
|                                             | <ul> <li>アカウントNo.とパスワード変更 ログイ</li> </ul>       | <u>ードのご確認方法</u> 🛛<br>ン        |                                          |                    |                |
|                                             | <ul> <li>パスワードが不明な方は<br/>よりご連絡ください。</li> </ul> | : <u>bit-driveインフォメ</u> ー     | <u>ションセンターお問い合わ</u>                      | <u> ゼフォーム</u> &    |                |
| ※ハウジング、インターネッ  <br>場合は、お手数ですが、 <u>bit-c</u> | トタイムレコーダーのお客さま<br>Jriveインフォメーションセン             | には、このフォームから<br>ターお問い合わせフォー    | 確認・変更はいただけません<br>・ <u>ん</u> ๗ よりご連絡ください。 | 」。これらのサービスの登       | 緑内容をご確認される     |
| ※合算ご請求のお客さまでご訳<br>ては「合算請求に関するお知ら            | 请求先情報を変更される場合は<br>らせ」メールをご確認ください               | t「合算親」のアカウン<br><sup>\</sup> 。 | トNo.を入力ください。なお                           | 、「合算親」アカウントN       | Io.のパスワードに関し   |

![](_page_16_Figure_0.jpeg)

# 6通信トラブルの対処方法

インターネット接続ができない場合、以下の手順で確認をお願いします。その他ご不明な点につきま しては、お客さまサポートサイト内「サービス別よくあるご質問」もご覧ください。

## 6-1 お客さまご利用 LTE 機器の確認

- [1] SIM カードの挿入確認
  - micro SIM カードが所定の位置に正常に挿入されているかご確認ください。
- [2] ID・パスワードの確認
  - プロファイル設定において、ユーザ名、パスワード、APN が正しく設定されていることをご確認ください。
  - [3] 同時接続数の確認
    - 最大 15 台の端末にて、同時接続が可能です。16 台目の端末では、通信ができませんので、状態についてご確認ください。
  - [4] 初期設定の確認
    - 「4-2 ネットワーク接続の設定方法」にて設定が正しく完了していることをご確認ください。

#### 6-2 ご利用エリアの確認

 ご利用時のエリアが NTT ドコモの提供する Xi ®エリアおよび FOMA®エリア内であることを確認してください。提供エリア内であっても、建物の中・地下・トンネルなど電波の届かないところ、または 屋外でも電波の弱いところではご利用いただけない場合がございます。

![](_page_17_Figure_1.jpeg)

# 7 サポート窓口

## 7-1 サポート窓口の連絡先

## [1] サポート体制

| サポート窓口         | お問い合わせ内容                         |  |  |
|----------------|----------------------------------|--|--|
| NURO Biz       | ・サービス内容やお客さま登録情報に関するお問い合わせ       |  |  |
| インフォメーションデスク   |                                  |  |  |
|                | ・設定に関する技術的なお問い合わせ                |  |  |
|                | ・回線の障害、micro SIM カード紛失時の一時利用停止対応 |  |  |
| 富士ソフト          | ・WiFi ルータの初期不良や故障時のお問い合わせ        |  |  |
| モバイル端末サポートセンター |                                  |  |  |

## [2] サポート窓口連絡先

| サポート窓口                   | 受付時間                                        | TEL           | E-mail              |
|--------------------------|---------------------------------------------|---------------|---------------------|
| NURO Biz<br>インフォメーションデスク | <b>9:30AM – 6:00PM</b><br>(土日・祝日・年末年始を除く)   | 0120-963-350  | info@biz.nuro.jp    |
| NURO Biz サポートデスク         | 24 時間/365 日                                 | 0120-961-663  | support@biz.nuro.jp |
| 富士ソフト<br>モバイル端末サポートセンター  | 9:00AM - 5:00PM<br>(土日・祝日・夏季休暇・年末年<br>始を除く) | 050-3786-1789 | _                   |

DIL-drive

## 7-2 ご連絡前のお願い

- ご連絡の前に、本マニュアルの『通信トラブルの対処方法』を参照いただき、お客さま環境の調査を行ってください。
- 別紙「登録内容通知書」に記載の『アカウント No』をご確認のうえ、お電話ください。お客さま情報を 迅速に確認してスムーズに対応を進めることができます。
- micro SIM カードを紛失してしまった場合は、弊社にて PIN ロックを実施いたしますので、micro SIM の電話番号、または WiFi ルータのシリアルナンバーをお伝えください。
   micro SIM の電話番号および、WiFi ルータのシリアルナンバーは「登録内容通知書」に記載されて おります。
- お電話の内容は技術的な確認になりますので、極力、申込時にご登録いただいた技術担当者様 から、お問い合わせいただきますようお願いいたします。
- 申込時にご登録いただいた技術担当者様に登録情報、サービス開始後の技術情報をご案内して おりますので、ご担当者様を変更される際は、速やかにお客さまサポートサイトより情報の更新を 実施いただくか、NURO Biz インフォメーションデスクへご連絡いただきますようお願いいたします。

![](_page_19_Picture_0.jpeg)

# 8 メンテナンス・障害情報の掲載と通知の方針

## [1] 概要

弊社では、サポートサイト上に、bit-drive サービスの「大規模メンテナンス・障害情報」をしております。 メンテナンス情報は、NUROのメンテナンスページをリンクしていますので、リンク先よりご確認ください。障害情報は発生後、速やかに掲載し、その後1ヶ月間はホームページ上で掲載を続けます。

## [2] 障害発生時のお客さま通知方法

- 障害通知の手段として、お客さまサポートサイトへの Web 掲載を実施します。
  - お客さまへの電話およびメールによる障害連絡は原則行っておりませんのでご了承ください。
  - 無線基地局や収容局レベルでのメンテナンス・障害情報については掲載いたし ません。